## Istruzioni per accedere (o registrarsi) al sito di classe:

- 1) Accesso a <u>www.liceoalatri.it</u>.
- 2) Selezionare, nel menù a sinistra il link Accesso Studenti ( oppure www.liceoalatri.it/personale/index.htm

| Farmello di controllo 🔹 👔                |                                          |    |
|------------------------------------------|------------------------------------------|----|
| ← → C ff () www.liceoalatriat/personale/ |                                          | \$ |
| Liceo Luigi Pietrobono                   |                                          |    |
|                                          | Anno Scolastico 2008/09                  |    |
|                                          | :: Classe 407 Classe 28 (MARCO BECHELLS) |    |
|                                          | = Classe 1 C                             |    |
|                                          | :: Clesso 38                             |    |
|                                          | :: Classe 4A                             |    |
|                                          | II Classe Quinta II Classe Quintaž       |    |
|                                          | # Accesso Riservato                      |    |
|                                          | = Grafico di una hunzione                |    |
|                                          | :: Geometria analítica                   |    |
|                                          | ii liinganii                             |    |
|                                          | # Dechaite                               |    |
|                                          | 11 Home Page                             |    |

3) Selezionare la propria classe (1C, 3B o 4A)

| AS            | 2610/11       |  |
|---------------|---------------|--|
|               |               |  |
| UNIT BULLARIE | (maths /hold) |  |
| PARTICULA     |               |  |
|               | 008           |  |

(siamo in <u>http://www.liceoalatri.it/personale/entrastudenti.htm</u>) e poi inserire username e password

Dove Username : nome.cognome (per esempio mario.rossi , i nomi e i cognomi sono senza apostrofo e senza accenti e senza spazi. Per esempio Dell'uomo marco è marco.delluomo De Andrè Fabrizio è fabrizio.deandre. Come password inserire la password provvisoria comunicata a scuola. Chiedere ai compagni o scrivere a <u>albertofrasca@liceoalatri.it</u>

4) La password è provvisoria occorre cambiarla e quindi verremo reindirizzati in una nuova pagina http://www.liceoalatri.it/scuola/entra.asp dove reinseriremo username e password. (a tale pagina

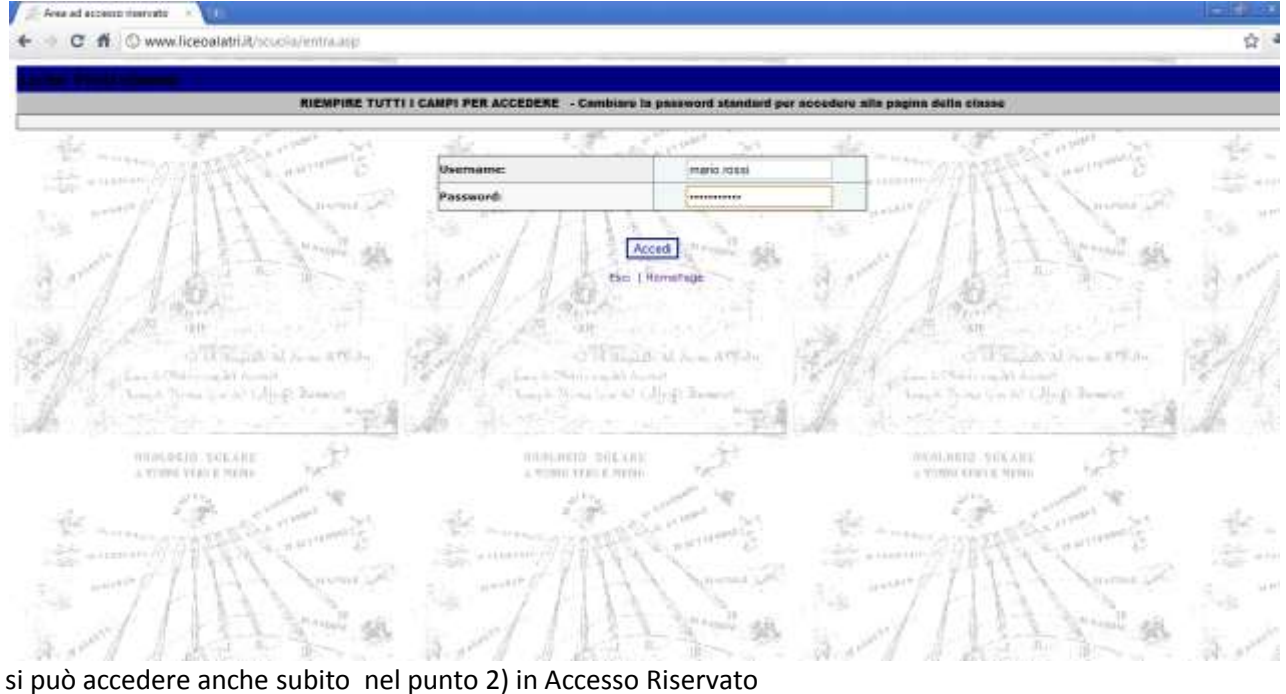

5) Una volta entrati apparirà un menù, dove selezioneremo Modifica password.

| Anno Scolastice 2010/2011       Studies at     Classes 4       Username: stofno, bell     Cogneme: Bell       - Approx/REarth (statility)                                                                                                    | Serione: A<br>Home: Belano |
|----------------------------------------------------------------------------------------------------|----------------------------|
| Sciole: us     Claws: 4       Uscensame: stefano, belli     Cogneme: Belli       Assence/Randi     Assencerit       Assence/Randi     Assencerit       Montras-Rasenand     Montras-Rasenand       Molhoo F-mell     Assencerit       Volte Unco/Credit Soldantial     Molhoo F-mell       Volte 1: David:meatre     Assencerit                                                                                                    | Sezione: A<br>Nome: Befaro |
| - Ademica/MArdl<br>- Ademica/MArdl<br>- Ademica/Rhand (satisfyic)<br>- Meteopgi<br>- Reaching Password<br>- Reaching Formal<br>- Volto Turko/Credit Scatastel<br>- Tuto/ I volt<br>- Tuto/ I volt                                                                                                    |                            |
| Vote: Registric To Quadramenta Vote: Registric To Quadramenta Vote: Registritetee Vote: Registric To Quadramenta Vote: Registric To Qua |                            |

Esci: (HomePage

6) Inseriremo una nostra password (con almeno 5 caratteri).

| MODI               | FICA PASSWORD |  |
|--------------------|---------------|--|
| Ruova Pasaword:    |               |  |
| Conferma Passworth |               |  |
| i Atm              | Na Reimposta  |  |

- 7) Da questo momento potremmo accedere alla pagina della classe ( punto 2) ) con il nostro username e la nostra nuova password
- 8) Ricordiamo che possiamo cambiare la password (punto 2)) in Accesso Riservato